# Alibaba Cloud

数据库网关DG User Guide

Document Version: 20220116

C-J Alibaba Cloud

### Legal disclaimer

Alibaba Cloud reminds you to carefully read and fully understand the terms and conditions of this legal disclaimer before you read or use this document. If you have read or used this document, it shall be deemed as your total acceptance of this legal disclaimer.

- You shall download and obtain this document from the Alibaba Cloud website or other Alibaba Cloudauthorized channels, and use this document for your own legal business activities only. The content of this document is considered confidential information of Alibaba Cloud. You shall strictly abide by the confidentiality obligations. No part of this document shall be disclosed or provided to any third party for use without the prior written consent of Alibaba Cloud.
- 2. No part of this document shall be excerpted, translated, reproduced, transmitted, or disseminated by any organization, company or individual in any form or by any means without the prior written consent of Alibaba Cloud.
- 3. The content of this document may be changed because of product version upgrade, adjustment, or other reasons. Alibaba Cloud reserves the right to modify the content of this document without notice and an updated version of this document will be released through Alibaba Cloud-authorized channels from time to time. You should pay attention to the version changes of this document as they occur and download and obtain the most up-to-date version of this document from Alibaba Cloud-authorized channels.
- 4. This document serves only as a reference guide for your use of Alibaba Cloud products and services. Alibaba Cloud provides this document based on the "status quo", "being defective", and "existing functions" of its products and services. Alibaba Cloud makes every effort to provide relevant operational guidance based on existing technologies. However, Alibaba Cloud hereby makes a clear statement that it in no way guarantees the accuracy, integrity, applicability, and reliability of the content of this document, either explicitly or implicitly. Alibaba Cloud shall not take legal responsibility for any errors or lost profits incurred by any organization, company, or individual arising from download, use, or trust in this document. Alibaba Cloud shall not, under any circumstances, take responsibility for any indirect, consequential, punitive, contingent, special, or punitive damages, including lost profits arising from the use or trust in this document (even if Alibaba Cloud has been notified of the possibility of such a loss).
- 5. By law, all the contents in Alibaba Cloud documents, including but not limited to pictures, architecture design, page layout, and text description, are intellectual property of Alibaba Cloud and/or its affiliates. This intellectual property includes, but is not limited to, trademark rights, patent rights, copyrights, and trade secrets. No part of this document shall be used, modified, reproduced, publicly transmitted, changed, disseminated, distributed, or published without the prior written consent of Alibaba Cloud and/or its affiliates. The names owned by Alibaba Cloud shall not be used, published, or reproduced for marketing, advertising, promotion, or other purposes without the prior written consent of Alibaba Cloud. The names owned by Alibaba Cloud and/or its affiliates Cloud include, but are not limited to, "Alibaba Cloud", "Aliyun", "HiChina", and other brands of Alibaba Cloud and/or its affiliates, which appear separately or in combination, as well as the auxiliary signs and patterns of the preceding brands, or anything similar to the company names, trade names, trademarks, product or service names, domain names, patterns, logos, marks, signs, or special descriptions that third parties identify as Alibaba Cloud and/or its affiliates.
- 6. Please directly contact Alibaba Cloud for any errors of this document.

### **Document conventions**

| Style           | Description                                                                                                    | Example                                                                                                    |
|-----------------|----------------------------------------------------------------------------------------------------|----------------------------------------------------------------------------------------------------|
| <u>↑</u> Danger | A danger notice indicates a situation that<br>will cause major system changes, faults,<br>physical injuries, and other adverse<br>results. | Danger:<br>Resetting will result in the loss of user<br>configuration data.                                          |
| O Warning       | A warning notice indicates a situation<br>that may cause major system changes,<br>faults, physical injuries, and other adverse<br>results. | Warning:<br>Restarting will cause business<br>interruption. About 10 minutes are<br>required to restart an instance. |
| C) Notice       | A caution notice indicates warning<br>information, supplementary instructions,<br>and other content that the user must<br>understand.      | Notice:<br>If the weight is set to 0, the server no<br>longer receives new requests.                                 |
| ? Note          | A note indicates supplemental instructions, best practices, tips, and other content.                                                       | Note: You can use Ctrl + A to select all files.                                                                      |
| >               | Closing angle brackets are used to indicate a multi-level menu cascade.                                                                    | Click Settings> Network> Set network<br>type.                                                                        |
| Bold            | Bold formatting is used for buttons ,<br>menus, page names, and other UI<br>elements.                                                      | Click OK.                                                                                                    |
| Courier font    | Courier font is used for commands                                                                                                    | Run the cd /d C:/window command to enter the Windows system folder.                                                  |
| Italic          | Italic formatting is used for parameters and variables.                                                                                    | bae log listinstanceid<br>Instance_ID                                                                                |
| [] or [a b]     | This format is used for an optional value, where only one item can be selected.                                                            | ipconfig [-all -t]                                                                                                   |
| {} or {a b}     | This format is used for a required value, where only one item can be selected.                                                             | switch {active stand}                                                                                                |

### Table of Contents

| 1.Before you begin                                               | 05               |
|------------------------------------------------------------------|------------------|
| 2.Create a database gateway                                      | 06               |
| 3.Add databases                                                  | <mark>0</mark> 8 |
| 4.Modify a database gateway                                      | 10               |
| 5.Stop a gateway                                                 | 11               |
| 6.Add a node                                                     | 12               |
| 7.Create high-availability clusters of on-premises agents        | 13               |
| 8.Connect to Database Gateway by using Express Connect, VPN      | 16               |
| 9.Connect applications to on-premises databases or third-party c | 19               |

### 1.Before you begin

This topic describes the tasks that you must complete before you can use Database Gateway.

### Procedure

- 1. Check whet her you have an Alibaba Cloud account. Skip this step if you already have an Alibaba Cloud account.
- 2. Make sure that the instance where you want to install the database gateway agent has Internet access. The resource consumption of Database Gateway is low. Therefore, we recommend that you use an instance with 1 core and 2 GB of memory, and make sure that the instance supports Windows, Linux, and macOS.
- 3. Log on to the Database Gateway console with your Alibaba Cloud account.

**?** Note You can also use the SDK or API of Database Gateway to complete all of the operations that you can perform in the console.

 If this is the first time you use Database Gateway, make sure that you have read and understand the terms of service, and then click Activate Now.
 The system prompts that Database Gateway is activated. Then, click Console.

### 2.Create a database gateway

This topic describes how to create a database gateway by using the Database Gateway console.

#### Procedure

- 1. Log on to the Database Gateway console and click Create Gateway.
- 2. On the Create Gateway wizard page, enter the name and description of the database gateway, and then click **Next step**.

| Create Gateway                                              | ×                      |
|-------------------------------------------------------------|------------------------|
| 1 Create<br>Gateway 2 Install Gateway                       | 3 Adding a<br>Database |
| wyp01                                                       |                        |
| Note:<br>Describe the purpose of the gateway (not required) |                        |
|                                                             |                        |
|                                                             | Next step Cancel       |

3. Install the Database Gateway agent. To install the Database Gateway agent, select the appropriate installation package based on the operating system. If you use the Windows operating system, click **Download gateway**. If you use other operating systems, copy and paste the command to the instance where you want to install the Database Gateway agent. Then, press Enter to run the command. If the Database Gateway agent is launched, you are proceeded to the Adding a Database wizard page. You can also click **Next step** to navigate to this page.

For more information about the requirements on using Database Gateway, see Before you begin.

| Create Gateway                                                                                                    |                                                                                                    | >                                                                                                    | <   |
|----------------------------------------------------------------------------------------------------|----------------------------------------------------------------------------------------------------|----------------------------------------------------------------------------------------------------|-----|
| Create<br>Gateway<br>Download Gateway                                                                                                    | 2 Install<br>Gateway                                                                                                    | 3 Adding a<br>Database                                                                                                    |     |
| Windows (x86_64)                                                                                                    | Linux/MacOS (x86_64)                                                                                                    | Docker                                                                                                    |     |
| Use the following command to dow<br>Copying the command line C<br>line/CEN/VPN gateway)<br>curl -sSL https://dg-prod-cn-hang<br>"DJOsP2Qwxhc31ZgAldwsKeIDo5 | refresh Access through Alibaba Clour<br>gzhou.oss-accelerate.aliyuncs.com/dg3-pkg<br>QWQY5m" -endpoint "pub-cn-hangzhou.d | nere the Gateway is installed<br>d VPC internal address (ECS self-built library/leased<br>gs/setup   sh && ./dg_agent -daemon -token<br>lg.aliyuncs.com" |     |
| Start Gateway                                                                                                    | Waiting for the local gateway to $>>>>>>>>>>>>>>>>>>>>>>>>>>>>>>>>>>>$                                                    | start<br>>>>>> DG server DMS/ DTS/ DBS et<br>Previous step Next step Cancel                                                                              | tc. |

4. Add a database. You can click **Add database address** to add a database to the database gateway or add databases later. For more information about how to add a database, see Add databases.

| Create Gateway                       |                                  |                             |                       | $\times$ |
|--------------------------------------|----------------------------------|-----------------------------|-----------------------|----------|
| Create Gateway                       | Install<br>Gateway               | 3                           | Adding a<br>Database  |          |
| Add method                           |                                  |                             |                       |          |
| Add manually                         | Auto discovery(Stay tuned)       |                             |                       |          |
|                                      |                                  |                             |                       |          |
| Database gateway                     |                                  |                             |                       |          |
| dg-fgfgfgfgfggfg                     |                                  |                             |                       |          |
| Database address(Please enter Host & | ४ Port and press enter to genera | ate the label "example: 172 | 168.200.152:3306 ] )* | *        |
| +Add database address                |                                  |                             |                       |          |
|                                      |                                  |                             |                       |          |
|                                      |                                  |                             |                       |          |
|                                      |                                  |                             |                       |          |
|                                      |                                  |                             |                       |          |
|                                      |                                  |                             | Previous step         | Complete |

### 3.Add databases

This topic describes how to add databases to Database Gateway. After a local gateway is started, you can add databases. Multiple databases can be added to a local gateway.

### Procedure

1. Open the Adding a Database dialog box.

You can use either of the following methods:

- When creating a database gateway, perform the Add a local database step and click Adding a Database. For information about how to create a database gateway, see Create a database gateway.
- Log on to the console. In the left-side navigation pane, click **Gateway List** to go to the **Gateway List** page. Click the ID of a gateway in the Running state. On the Details page, click **Adding a Database**.
- Log on to the console. In the left-side navigation pane, click **Database Information** to go to the **Database Information** page. Click **Adding a Database**.

**Note** In this case, select a database gateway from the drop-down list.

| Adding a Databa   | se    |        | ×      |
|-------------------|-------|--------|--------|
| *Database gateway |       | $\sim$ |        |
| Database type     | MySQL | $\sim$ |        |
| *Host             |       |        |        |
| *Port             | 3306  |        |        |
| Description       |       |        |        |
|                   |       |        |        |
|                   |       |        |        |
|                   |       | ОК     | Cancel |

#### 2. Configure the parameters.

| Parameter        | Description                                                                                 |
|------------------|---------------------------------------------------------------------------------------------|
| Database gateway | The name of the gateway.                                                                    |
| Database address | The internal endpoint to access the database through the host where the gateway is located. |

| Parameter   | Description                                                                    |
|-------------|--------------------------------------------------------------------------------|
| Port        | The port to access the database through the host where the gateway is located. |
| Description | The description of the database.                                               |

#### 3. Click OK.

After a database is added, you can modify or delete the database.

### 4. Modify a database gateway

This topic describes how to change the name and the description of a database gateway in the Database Gateway console.

- 1. Log on to the Database Gateway console and go to the Gateway List page.
- 2. Find the gateway that you want to modify. To change the gateway name, click the Edit icon in the Gateway Name column. To change the description, click the Edit icon in the Note column.

| Gateway List                                  |                                                                                                    |      |                        |                           |                                   |  |  |
|-----------------------------------------------|----------------------------------------------------------------------------------------------------|------|------------------------|---------------------------|-----------------------------------|--|--|
| How to connect the                            | How to connect the database deployed in another cloud platform through applications?Click here for more information |      |                        |                           |                                   |  |  |
| Create Gateway Please enter search criteria Q |                                                                                                    |      |                        | Free expert consultation. |                                   |  |  |
| Gateway ID                                    | Gateway Name                                                                                                    | Note | State                  | Agents                    | Operation                         |  |  |
| 42 (2442)171660                               | 275872                                                                                                    | 2    | Gateway<br>not started | 0                         | Detail   Start Gateway   More     |  |  |
| 6g-8u4724g94.8ungh                            | 2                                                                                                    | 2    | 🕑 Running              | 1                         | Detail   Adding a Database   More |  |  |

### 5.Stop a gateway

This topic describes how to stop a gateway in the console.

- 1. Log on to the Database Gateway console.
- 2. In the left-side navigation pane, click Gateway List.
- 3. On the right side of the page that appears, move the pointer over the **More** button in the **Operation** column that corresponds to the gateway. Then, click **Stop**.

| Gateway List       |                                                                                                    |          |                        |        |                                                   |  |  |
|--------------------|----------------------------------------------------------------------------------------------------|----------|------------------------|--------|---------------------------------------------------|--|--|
| How to connect the | How to connect the database deployed in another cloud platform through applications?Click here for more information |          |                        |        |                                                   |  |  |
| Create Gateway     | Please enter search criteria                                                                                        | Q        |                        |        | Free expert consultation.                         |  |  |
| Gateway ID         | Gateway Name                                                                                                    | Note     | State                  | Agents | Operation                                         |  |  |
| 49-02-1407191684   | 1."68.2                                                                                                    | <u> </u> | Gateway<br>not started | 0      | Detail   Start Gateway   More                     |  |  |
| 4,0.0724,04.0.40   | 17682                                                                                                    | 2        | 🔗 Running              | 1      | Detail   Adding a Database   More                 |  |  |
| 49103486-96262971  | <b>∠</b>                                                                                                    | cesi 🖊   | Gateway<br>not started | 0      | Detail   Start Gateway   More<br>Add gateway node |  |  |

# 6.Add a node

### Procedure

- 1. Log on to the Database Gateway console.
- 2. In the left-side navigation pane, click Gateway List.
- 3. In the **Operation** column for the gateway that you want to manage, click **Detail**.

| Gateway List                                                                                                    |                             |      |                        |        |                                 |  |
|----------------------------------------------------------------------------------------------------|-----------------------------|------|------------------------|--------|---------------------------------|--|
| How to connect the database deployed in another cloud platform through applications?Click here for more information |                             |      |                        |        |                                 |  |
| Create Gateway P                                                                                                    | lease enter search criteria | Q    |                        |        | Free expert consultation.       |  |
| Gateway ID                                                                                                    | Gateway Name                | Note | State                  | Agents | Operation                       |  |
| 49-02-1910                                                                                                    | 1."Sau 2                    | 4    | Gateway<br>not started | 0      | Detail   Start Gateway   More   |  |
| ay 8472499431449                                                                                                    | 17582                       | 2    | 😪 Running              | 1      | Detail Adding a Database   More |  |

4. On the Gateway details page, click Add gateway node. You can select a download method based on the type of your operating system. If you use the Windows operating system, click Download gateway. If you use other operating systems, copy and paste the command line to the machine where the gateway node is to be added. Then, press Enter to run the command.

| Add gateway node                                                                                                    |                                                                                                |                                                                         | ×                    |
|----------------------------------------------------------------------------------------------------|------------------------------------------------------------------------------------------------|-------------------------------------------------------------------------|----------------------|
| Download Gateway                                                                                                    |                                                                                                |                                                                         |                      |
| Windows (x86_64)                                                                                                    | Linux/MacOS (x86_64)                                                                           | Docker                                                                  |                      |
| ▲ Download gateway After download<br>internal address (ECS self-built library/le                                                                                                    | ding directly, install it on your ov<br>eased line/CEN/VPN gateway)                            | wn network machine Access through                                       | gh Alibaba Cloud VPC |
| Double-click the downloaded exe<br>Control Control Contro | cutable file and enter the Endpo<br>ppy<br>om verification code for security<br>Copy C refresh | oint of the Access Gateway on the page<br>(15 minutes validity period): |                      |
| Start Gateway                                                                                                    | Waiting to add gateway r                                                                       | node current network jant prints: 1                                     | DMS/ DTS/ DBS etc.   |

# 7.Create high-availability clusters of on-premises agents

### **Background information**

Database Gateway allows you to deploy high-availability clusters of on-premises Database Gateway agents. You can deploy agent applications on different on-premises servers. The deployed agents automatically form high-availability clusters to improve link reliability. If some Database Gateway agents become unavailable, the Database Gateway server automatically switches the links from the faulty agents to other available agents to ensure high availability.

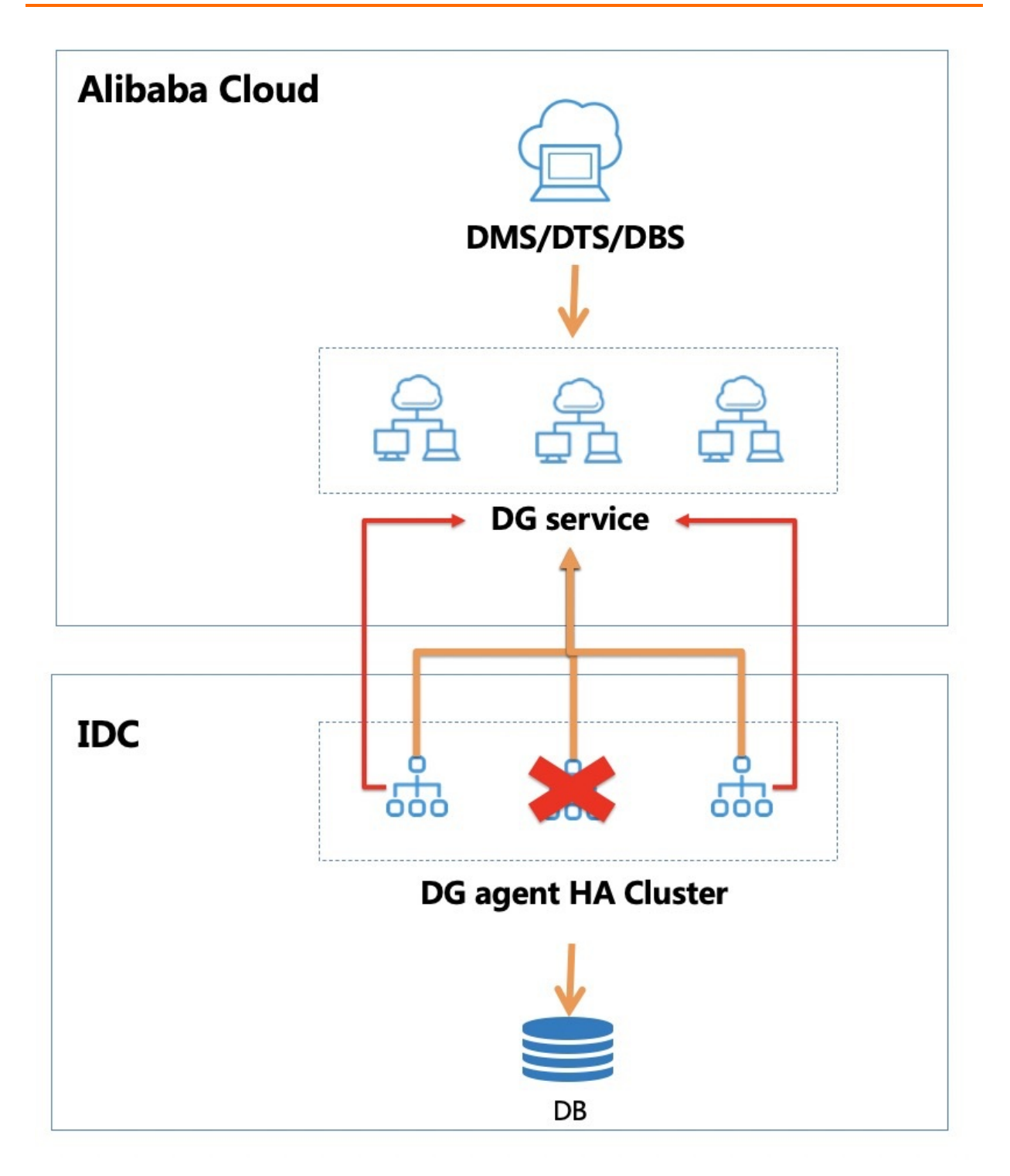

### Prerequisites

The Database Gateway service is activated and at least one Database Gateway agent is started. For more information, see Create a database gateway.

- 1. Log on to the Database Gateway console.
- 2. In the left-side navigation pane, click Gateway List.

3. Find the gateway for which you want to add a gateway node to ensure high availability. Then, click **Detail** in the Operation column for the gateway.

| Gateway List                                                                                                    |                            |          |                        |        |                                 |  |
|----------------------------------------------------------------------------------------------------|----------------------------|----------|------------------------|--------|---------------------------------|--|
| How to connect the database deployed in another cloud platform through applications?Click here for more information |                            |          |                        |        |                                 |  |
| Create Gateway PI                                                                                                   | ease enter search criteria | Q        |                        |        | Free expert consultation.       |  |
| Gateway ID                                                                                                    | Gateway Name               | Note     | State                  | Agents | Operation                       |  |
| 49-05-14-15-1544                                                                                                    | 27580 2                    | <u> </u> | Gateway<br>not started | 0      | Detail   Start Gateway   More   |  |
| dg 8x4724g64x8xxq5                                                                                                  | 3/168 2                    | 2        | n Running              | 1      | Detail Adding a Database   More |  |

- 4. On the Gateway details page, click Add gateway node.
- 5. Select an installation method based on your operating system. If you use the Windows operating system, click **Download gateway**. If you use other operating systems, copy and paste the command line to the machine where the gateway node is to be added, and press Enter to run the command.

| Add gateway node                                                            |                                                                        |                                  | ×                       |
|-----------------------------------------------------------------------------|------------------------------------------------------------------------|----------------------------------|-------------------------|
| Download Gateway                                                            |                                                                        |                                  |                         |
| Windows (x86_64)                                                            | Linux/MacOS (x86_64)                                                   | Docker                           |                         |
| ▲ Download gateway After download internal address (ECS self-built library) | ading directly, install it on your ow<br>/leased line/CEN/VPN gateway) | n network machine Access th      | rough Alibaba Cloud VPC |
| Double-click the downloaded e                                               | xecutable file and enter the Endpo<br>Copy                             | int of the Access Gateway on the | page:                   |
| Finally, you need to enter a rand                                           | dom verification code for security<br>Copy C refresh                   | (15 minutes validity period):    |                         |
| Start Gateway                                                               |                                                                        |                                  |                         |
|                                                                             | Waiting to add gateway n                                               | ode current network jønt pyints  |                         |
|                                                                             |                                                                        | DG server                        | DMS/ DTS/ DBS etc.      |
| Database Gateway node<br>cluster                                            | 2                                                                      |                                  | Complete                |

6. On the Gateway details page, view the information about the added gateway node.

# 8.Connect to Database Gateway by using Express Connect, VPN Gateway, or CEN

### **Background information**

Express Connect circuits are used in Express Connect to connect on-premises databases to the cloud. You must configure a whitelist for the on-premises databases. If you want to connect on-premises databases to cloud services, you must add the CIDR blocks of the cloud services to the whitelists of the databases. The examples of the cloud services include Data Management (DMS), Data Transmission Service (DTS), and Database Backup Service (DBS). If the CIDR blocks change, you must update the configurations of the database whitelists. This results in high operations and maintenance (O&M) costs.

Database Gateway simplifies the configurations of the database whitelists. You need only to add the on-premises Database Gateway agent to the database whitelists. In this case, if the CIDR blocks of a cloud service change, you do not need to update the configurations of the database whitelists. If the on-premises databases are connected to the cloud over Express Connect circuits, the Database Gateway agent reuses the Express Connect circuits. This method provides a higher network quality than that in the scenario where the connections are established over the Internet.

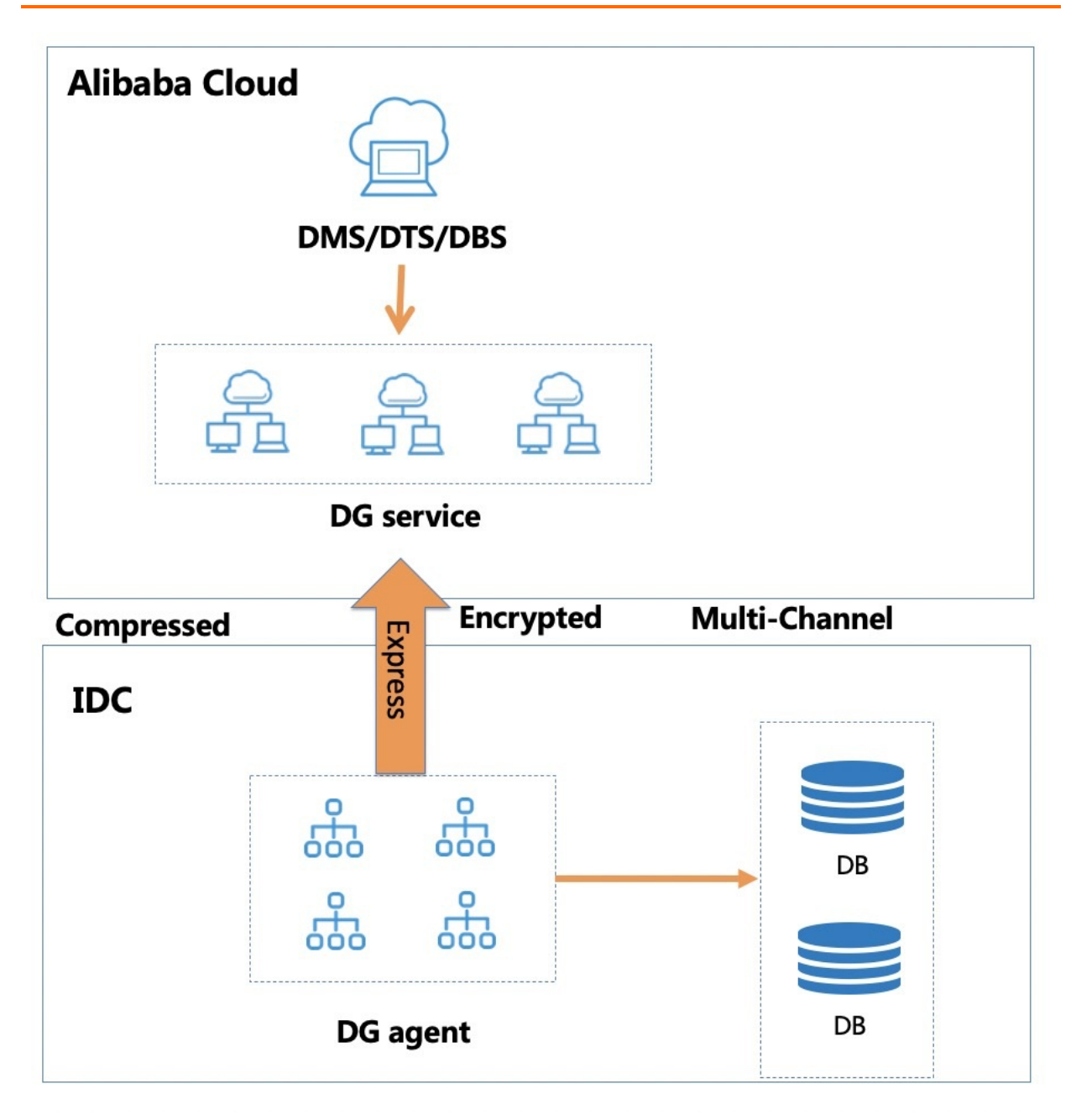

### Prerequisites

- 1. The Alibaba Cloud Database Gateway service is activated. For more information, see **Preparations**.
- 2. The Express Connect, VPN Gateway, or Cloud Enterprise Network (CEN) service is configured as required.

### Procedure

1. When you create a database gateway, select **Using Express/CEN/VPN Gateway to access**. For more information about how to create a database gateway, see **Create a database gateway**.

| Add gateway node                                                        |                                                                                                    |                                                                       | ×                      |
|-------------------------------------------------------------------------|----------------------------------------------------------------------------------------------------|-----------------------------------------------------------------------|------------------------|
| Download Gateway                                                        |                                                                                                    |                                                                       |                        |
| Windows (x86_64)                                                        | Linux/MacOS (x86_64)                                                                                 | Docker                                                                |                        |
| Download gateway After downl<br>internal address (ECS self-built librar | oading directly, install it on your ov<br>y/leased line/CEN/VPN gateway)                             | vn network machine Access thro                                        | ough Alibaba Cloud VPC |
| Double-click the downloaded                                             | executable file and enter the Endpo<br>Copy<br>ndom verification code for security<br>Copy C refresh | oint of the Access Gateway on the pa<br>(15 minutes validity period): | age:                   |
| Start Gateway                                                           |                                                                                                    |                                                                       |                        |
|                                                                         | Waiting to add gateway n $>>>>>>>>>>>>>>>>>>>>>>>>>>>>>>>>>>>$                                       | ode current network jant prints:                                      | 1 DMS/ DTS/ DBS etc.   |
| Database Gateway noo<br>cluster                                         | le                                                                                                   |                                                                       | Complete               |

2. Specify the IP address of the host and the port number for the on-premises database. Then, click **Complete**.

## 9.Connect applications to onpremises databases or third-party cloud databases

Database Gateway allows you to connect cloud services such as Data Management (DMS), Data Transmission Service (DTS), and Database Backup (DBS) to on-premises databases or third-party cloud databases. Database Gateway also enables database access points. This way, you can connect the applications that are deployed on ECS instances to on-premises databases or third-party cloud databases through a database access point.

- Use DMS to manage on-premises databases or third-party cloud databases.
- Use DTS to migrate on-premises databases or third-party cloud databases.
- Use DBS to migrate on-premises databases or third-party cloud databases.

#### Introduction to database access points

Database Gateway provides database access points that can map the endpoints of on-premises databases or third-party cloud databases to the VPC endpoints on Alibaba Cloud. This way, the applications in the VPC can directly connect to the original databases through the VPC endpoints.

Assume that the endpoint of your on-premises database is 10.1.2.3:3306. Your applications deployed on Alibaba Cloud cannot directly connect to the database because the networks between the on-premises database and Alibaba Cloud are not interconnected. However, Database Gateway can create a mapping by using a database access point and generate the VPC endpoint 172.6.7.8:5432. This way, the applications in the cloud can connect to the database through the endpoint 172.6.7.8:5432.

Database access points free you from the technical details of cloud networking, on-premises networking, and cross-cloud networking. This way, the applications deployed on ECS instances can connect to databases in other network environments. This meets your requirements in hybrid cloud scenarios, such as online applications, offline analysis, and data migration.

#### Prerequisites

- A local agent is started and a database is added. For more information, see Quick Start.
- A VPC and a vSwitch are created in the same region where Database Gateway is deployed.

- 1. Log on to the Database Gateway console.
- 2. In the left-side navigation pane, click Gateway List.

| Database gateway     | Accessing databases deployed in | the other cloud platform                                                                                             |      |               |        |                                   |  |
|----------------------|---------------------------------|----------------------------------------------------------------------------------------------------|------|---------------|--------|-----------------------------------|--|
| Gateway List         | Database gateway > Gateway List |                                                                                                    |      |               |        |                                   |  |
| Database Information | Gateway List                    | Gateway List                                                                                                    |      |               |        |                                   |  |
| Documentation        | How to connect the database     | When to connect the database deployed in another cloud platform through applications?Click here for more information |      |               |        |                                   |  |
|                      | Create Gateway dg-wa            |                                                                                                    | Q    |               |        | Free expert consultation.         |  |
|                      | Gateway ID                      | Gateway Name                                                                                                    | Note | State         | Agents | Operation                         |  |
|                      | dg-wa                           | 100000-0                                                                                                    | 2    | 🔗 Running     | 1      | Detail   Adding a Database   More |  |
|                      |                                 |                                                                                                    |      | Items per Pag | e 20   | ✓ ✓ Previous 1 Next >             |  |

- 3. Go to the page that displays the details about the added database. On the page that appears, click **Create a database access point** in the **Operation** column.
- 4. Select the VPC ID and the vSwitch that you want to use, and click OK. Then, you can use the VPC endpoint to connect to the database.
- 5. Log on to an ECS instance that is connected to the VPC and test whether the displayed VPC endpoint is valid. If the connection is successful, you can use methods such as the Java Database Connectivity (JDBC) method to connect to on-premises databases or third-party cloud databases.